Ministero dell'Università e della Ricerca Alta formazione Artistica e Musicale

Conservatorio di Musica Niccolò Paganini - Genova Istituto di Alta Formazione Musicale

#### VADEMECUM RICHIESTA IMMATRICOLAZIONE (ISCRIZIONE AL PRIMO ANNO)

#### Corsi di 1° e 2° Livello a.a. 2024/2025 - Conservatorio di Musica Niccolò Paganini di Genova

## 1. <u>CALCOLO CONTRIBUTO ANNUALE DI ISTITUTO</u>

#### Prima di procedere all'iscrizione online, calcolare l'importo del contributo.

Secondo i criteri fissati dall'art. 1 commi da 252 e segg. della Legge 11.12.2016 n. 232 (Legge di Bilancio 2017), dal nuovo <u>Regolamento in Materia</u> di Contribuzione Studentesca (Decreto Presidenziale n. 2722 del 08.09.2021) e dal <u>Manifesto degli Studi</u> (Decreto Direttoriale n. 2891 del 21.03.2024).

Per calcolare l'importo esattamente dovuto, occorre procedere come di seguito descritto:

- *a)* Selezionare sul sito web istituzionale www.conspaganini.it > servizi studenti > Calcolo Contributi > <u>Calcolo</u> <u>Contributi immatricolazioni</u>
- b) RIEPILOGO DATI Sarà necessario inserire:
  - Nome e Cognome
  - Corso, Scuola e Tipologia di Iscrizione
  - Importo ISEE nel caso di inserimento è necessario allegare la documentazione
- c) Selezionare "Calcola Contributo" → verrà dunque calcolato l'importo esatto del Contributo annuale
- d) Selezionare "Genera il PDF", <u>salvare il documento generato allegando, se inserito il valore, anche il</u> <u>modello ISEE ></u> sarà infatti necessario allegarlo al proprio Fascicolo Personale

Si precisa che gli Studenti che intendano effettuare la doppia iscrizione nello stesso Conservatorio di Genova e anche presso altri Istituti AFAM/Università- ai sensi dell'art. 6 comma 1 del D.M. Decreto Ministeriale n. 933 del 2 agosto 2022 - dovranno recarsi sin dal 03.10.2022 in Segreteria Didattica per avere informazioni precise sulle modalità di calcolo del contributo.

# Si chiarisce che le domande di immatricolazione (iscrizione al primo anno) ai Corsi Accademici di 1° e 2° Livello, per l'a.a. 2024/2025, dovranno essere presentate dal <u>20 al 25 settembre 2023, pena la decadenza dal diritto all'iscrizione.</u>

N.B: Le istituzioni per l'alta formazione artistica e musicale esonerano totalmente dal pagamento di qualsiasi tassa di iscrizione e di frequenza, nonché da tutti gli eventuali contributi, gli studenti beneficiari delle borse di studio e dei prestiti d'onore, nonché gli studenti risultati idonei al conseguimento delle borse di studio concesse dalle regioni e dalle province autonome che per scarsità di risorse non siano risultati beneficiari di tale provvidenza e gli studenti in situazione di handicap con un'invalidità riconosciuta pari o superiore al 66 per cento.

 $\rightarrow$  LINK al sito di <u>Aliseo</u>

Per tali fattispecie, lo studente dovrà in ogni caso seguire la procedura indicata per il contributo di frequenza, avendo cura di selezionare il "tipo di esonero" e di indicare come "importo versamento" 0, mentre non occorre generare alcun avviso di pagamento.

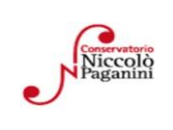

1

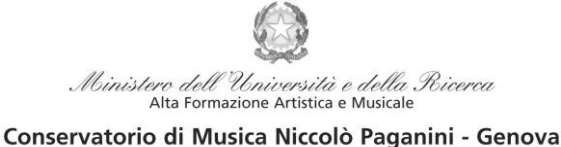

Istituto di Alta Formazione Musicale

## 2. <u>SEGRETERIA ONLINE</u>

- a) Selezionare sul sito web istituzionale <u>www.conspaganini.it</u> > Servizi studenti > <u>Servizi Studenti Online</u>
- b) Dal menù principale, selezionare: **3. Gestione Richiesta Immatricolazione.**

Si potrà accedere per compilare una volta che viene pubblicato l'esito positivo dell'esame di ammissione. Per questa procedura si consiglia di utilizzare il browser *Google Chrome*.

| 2 1) Inserimento domanda AMMISSIONE                    |   |
|--------------------------------------------------------|---|
| 2) Modifica domanda AMMISSIONE                         |   |
| 3) Gestione richiesta IMMATRICOLAZIONE                 | ĩ |
| 4) Gestione dati ALLIEVI IMMATRICOLATI                 |   |
| 5) Inserimento domanda PRIVATISTI                      |   |
| 6) Modifica domanda PRIVATISTI                         |   |
| 7) PRIVATISTI IMMATRICOLATI - nuovi esami da sostenere |   |
| 8) Comunicati                                          |   |

Selezionare dal menù a tendina GENOVA ACCADEMICI.

| ACCESSO AI DATI DEGLI ALLIEVI DELLE                                                                                                    |                                       | RICHIESTA DI IMMATRICOLAZIONE                                                       |
|----------------------------------------------------------------------------------------------------|---------------------------------------|-------------------------------------------------------------------------------------|
| Seleziona il Conservatorio     ACIA     ACIA | ka per Firmmatricolazione<br>Richiedi | Inserire le credenziali di accesso inviatevi al momento della domanda di ammiss<br> |

**Inserire il Codice e la Password inviatevi al momento della domanda di ammissione** e cliccare "*Accedi*". Nel caso di smarrimento dei dati, inserire l'indirizzo Email che risulta nei dati del Conservatorio e cliccare su: "*Richiedi*". Il sistema invierà all'Email indicata le credenziali relative (Codice e Password).

Dal successivo menù principale cliccare su **1. Richiesta di Immatricolazione (ovvero iscrizione al 1° anno-ABILITATO dopo l'esito positivo dell'esame di Ammissione.** In assenza del voto di ammissione non sarà possibile proseguire con la procedura.

| 1   | # MENU PRINCIPALE RICHIESTA DI IMMATRICOLAZIONE                                                                            | Logout 渊 |
|-----|----------------------------------------------------------------------------------------------------|----------|
| 1   | 1. Richiesta di Immatricolazione (ovvero iscrizione al 1º anno - ABILITATO dopo l'esito positivo dell'esame di Ammissione) |          |
|     | 2                                                                                                    |          |
| - i | 3                                                                                                    |          |
| - i | 4                                                                                                    |          |
| j   | 5                                                                                                    |          |

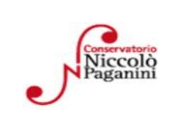

16145 Genova - Via Albaro n. 38 Tel. +39 010318683 - +39 0103620747 - Fax +39 0103620819 Codice Fiscale 80043230103 - Cod. Mecc. GEST010004 www.conspaganini.it Direzione: direttore@conspaganini.it Amministrazione: diramm@conspaganini.it

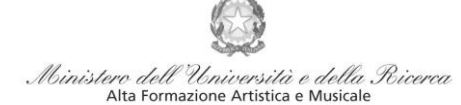

#### Conservatorio di Musica Niccolò Paganini - Genova

Istituto di Alta Formazione Musicale

## 3. <u>TASSE E CONTRIBUTI</u>

Nella videata principale, cliccare sul TAB Tasse. Quindi cliccare sulla voce Inserisci tassa

| Ana  | grafica Es                                                                                                    | ami sostenuti    | Tasse Stampe      | Allega documentazio          | ne Invia Dom        | anda        |              |                  |                |         |            |          |              |              |               |
|------|----------------------------------------------------------------------------------------------------|------------------|-------------------|------------------------------|---------------------|-------------|--------------|------------------|----------------|---------|------------|----------|--------------|--------------|---------------|
|      | DOMANDA ANCORA NON INVIATA                                                                                                    |                  |                   |                              |                     |             |              |                  |                |         |            |          |              |              |               |
|      | □ TASSE - per la richiesta di Immatricolazione                                                                                                    |                  |                   |                              |                     |             |              |                  |                |         |            |          |              |              |               |
|      | In the possible modificare dati inserti a suo tempo per la nchesta di Ammissione presentata ecotto l'importo ISEE/U.<br>Einchè la segreteria non effettua la registrazione della richiesta di Immatricolazione è possibile modificare i dati (accetto i dati apagrafici) nel periodo di apagrafici) nel periodo di apagrafici nel motore dell'Istituzione. |                  |                   |                              |                     |             |              |                  |                |         |            |          |              |              |               |
|      |                                                                                                    | -                |                   | -                            |                     |             |              |                  |                |         |            |          |              |              |               |
|      |                                                                                                    |                  |                   |                              |                     |             | O Inser      | isci tassa       |                |         |            |          |              |              |               |
| 3    | ₩ x + 50                                                                                                    | ELEZIONE TASSE P | ER • 🔿 V          | vai al portale esterno per j | pagare i bollettini | generati    |              |                  |                |         |            |          |              |              |               |
| Mod. | Elim. Img N                                                                                                    | MAV\PagoPA       | Tipo tassa        |                              | Tipo esopero        | Anno Accad. | Importo ISEE | Perc. su Importo | Mssimo Importo | Importo | Nº Versam. | A.Solare | Data versam. | Data incasso | C.C.P./C.C.B. |
| 12   | * ٩                                                                                                    |                  | TASSA (GOVERNATIV | VA) DI AMMISSIONE            |                     | 2022/2023   |              | 100              |                | 6,04    |            |          |              |              | 1016          |
|      | 4                                                                                                    |                  | CONTRIBUTO DOMA   | NDA DI AMMISSIONE            |                     | 2022/2023   |              | 100              |                | 30      |            |          |              |              | 20000X14      |

Sarà necessario inserire le seguenti tasse e il contributo

- Tassa Governativa di Immatricolazione
- Tassa Governativa di Iscrizione
- Tassa Regionale per il Diritto allo Studio Aliseo
- Contributo di Frequenza vd. pag 1

| CICHIESTA DI INSERIMENTO                                                                     | NUOVA TASSA                |           |     |
|----------------------------------------------------------------------------------------------|----------------------------|-----------|-----|
|                                                                                              | Inser                      | risci     |     |
| Tipo tassa                                                                                   |                            |           |     |
| Tipo esonero                                                                                 |                            |           |     |
| С.С.Р./С.С.В.                                                                                |                            |           |     |
| N. Versamento                                                                                |                            |           |     |
| Data versamento                                                                              |                            |           |     |
| Anno accademico                                                                              | 2022/2023                  |           |     |
| Importo ISEE<br>(la fascia reddituale è calcolata<br>automaticamente dal sistema)            | -                          | Ð         |     |
| Percentuale su importo %                                                                     |                            | -Q        |     |
| Massimo importo                                                                              |                            | Ð         |     |
| Imp. versamento<br>Virgola per separare decimali. NON<br>inserire simbolo € (es.: 11.150,70) | 0                          |           |     |
| Note:                                                                                        |                            |           | 4.9 |
| Selezionare immagine o<br>scansione del bollettino                                           | Scegli file Nessun file se | lezionato |     |

Per ciascuna di queste tasse sarà necessario seguire i seguenti step:

- a) seleziona la voce in grigio "+Nuova Tassa"
- b) selezionare la tipologia di tassa
- c) Selezionare eventuale esonero
- d) Allegare ricevuta, data versamento e n. versamento (tranne che per il PagoPA)
- e) Inserire l'imp. Versato  $\rightarrow$  Contributo di Frequenza, calcolato come a pag. 1
- f) Selezionare "Inserisci" > apparirà la stringa della nuova tassa inserita

| TIPOLOGIA TASSA                                                          | IMPORTO                                | DATA<br>VERSAMENTO | N.<br>VERSAMENTO | MODALITA'<br>PAGAMENTO         | ALLEGARE<br>RICEVUTA |
|--------------------------------------------------------------------------|----------------------------------------|--------------------|------------------|--------------------------------|----------------------|
| Tassa Governativa di<br>Immatricolazione                                 | 6,04                                   | Si                 | Si               | Bollettino<br>postale/bonifico | Sì                   |
| Tassa Governativa di<br>Iscrizione                                       | 21,43                                  | Sì                 | Sì               | Bollettino<br>postale/bonifico | Sì                   |
| Contributo di Frequenza<br>(selezionare rata<br>unica/eventuale 1° rata) | vd. punto 1<br>"Calcolo<br>Contributi" | No                 | No               | PAGOPA                         | No                   |
| Tassa Regionale                                                          | *vd. pagina 6                          | Sì                 | Sì               | Bollettino<br>postale/bonifico | Sì                   |

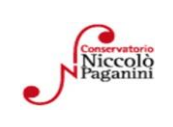

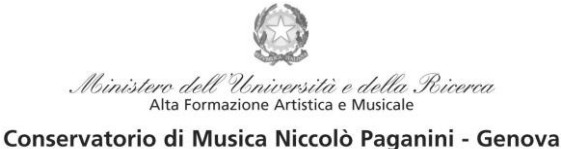

Istituto di Alta Formazione Musicale

### Tassa Governativa di Iscrizione, Tassa Governativa di Immatricolazione e Tassa Regionale

Dopo aver eseguito gli step precedenti, avendo controllato che gli importi siano corretti, procedere con il pagamento > versamento postale o bancario > **Allegare la ricevuta di pagamento > clicca sulla matita per modificare e allegare > SALVA** 

| Tassa (governativa) d                                                                                                    |                                                    |        |  |  |  |  |
|----------------------------------------------------------------------------------------------------|----------------------------------------------------|--------|--|--|--|--|
| c/c postale 1016 oppur                                                                                                    |                                                    |        |  |  |  |  |
| Intestato a:                                                                                                    | € 21,43                                            |        |  |  |  |  |
| Causale:                                                                                                    | Tassa di Iscrizione a.a. 2023/2024                 |        |  |  |  |  |
| Tassa (governativa) d                                                                                                    |                                                    |        |  |  |  |  |
| c/c postale 1016 oppur                                                                                                    | 6604                                               |        |  |  |  |  |
| Intestato a:                                                                                                    | Agenzia delle Entrate, Centro Operativo di Pescara | € 0,04 |  |  |  |  |
| Causale:                                                                                                    | Tassa di Immatricolazione a.a. 2023/2024           |        |  |  |  |  |
| Tassa Regionale per i                                                                                                    |                                                    |        |  |  |  |  |
| c/c postale 66633892 c                                                                                                    | max € 160.00 *                                     |        |  |  |  |  |
| Intestato a:                                                                                                    | ALISEO                                             |        |  |  |  |  |
| Causale:                                                                                                    | Tassa regionale ALiSEO a.a. 2023/2024              |        |  |  |  |  |
| * La tassa regionale è determinata dalla Regione Liguria, con Legge regionale n. 22 del 27/06/2012, secondo la seguente tabella: |                                                    |        |  |  |  |  |

| ISEEU                           | Importo<br>Tassa |                                                                           |
|---------------------------------|------------------|---------------------------------------------------------------------------|
| sino a € 15.093,53              | € 120,00         | In assenza di attestazione ISEEU la legge regionale prevede il versamento |
| da € 15.093,54 a €<br>30.187,06 | € 140,00         | dell'importo massimo, corrispondente a € 160,00.                          |
| oltre € 30.187,06               | € 160,00         |                                                                           |

Il versamento è obbligatorio per tutti gli Studenti in possesso del diploma di maturità, ad eccezione dei vincitori di borsa e idonei e di coloro ai quali è stata riconosciuta una invalidità pari o superiore al 66%. Gli Studenti in regime di doppia iscrizione (università-conservatorio) devono pagare la tassa regionale per il diritto allo studio (*Aliseo*) una sola volta.

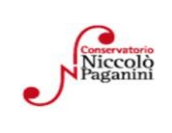

4

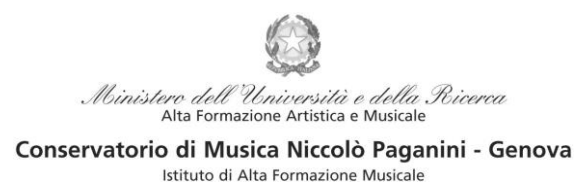

#### <u>Contributi di Frequenza $\rightarrow$ </u> sistema PagoPa

Dopo aver eseguito gli step precedenti, l'operazione inserita è ancora modificabile, in caso di errore, o eliminabile del tutto. Dopo aver controllato che gli importi siano quelli calcolati dal "*Calcolo Contributi*", cliccare "SELEZIONE TASSE per *PagoPA*" > si aprirà la seguente finestra per generare il bollettino *IUV*.

| n questa lis                         |                                                                                                    |                                                                                                    |                                           |                                         |                                            |                           |                              |                           |
|--------------------------------------|----------------------------------------------------------------------------------------------------|----------------------------------------------------------------------------------------------------|-------------------------------------------|-----------------------------------------|--------------------------------------------|---------------------------|------------------------------|---------------------------|
| in gasara na                         | sta sono presenti le tasse                                                                              | pagabili mediante procedura PagoPA.                                                                                    |                                           |                                         |                                            |                           |                              |                           |
| Per più ta<br>presente<br>utilizzare | asse aventi <u>stesso C.C.\Ib</u><br>nella colonna <i>Seleziona</i> .<br>il link <i>GENERA UNICO BO</i> | an è possibile stampare un unico bolle<br>In questo caso se le tasse hanno data i<br>DLLETTINO PER LE TASSE SELEZIONAT | ttino .pdf con l<br>di scadenza di<br>'E. | a somma deg<br>verse sarà sti           | gli importi, sele<br>ampata la men         | ezionandole<br>o recente. | e col segno<br>Per il bollo  | o di spunt<br>ettino unii |
| Per stam                             | pare un bollettino .pdf rei<br>toPA.                                                                    | ativo ad una singola tassa cliccare sul l                                                                              | link CREA BOL                             | LETTINO PER                             | QUESTA TASS                                | SA present                | e nella col                  | onna                      |
| + GENER                              | RA UNICO BOLLETTINO PER<br>SSE SELEZIONATE<br>MAV\PagoPA                                                | ATTENZIONE: prima di gen<br>tasse giuste con i giusti im<br>Tipo tassa                                                 | erare un unic<br>porti in quan<br>Imp.    | o bollettino<br>to il bollettin<br>A/A: | controllare o<br>no generato o<br>Scadenza | he siano<br>inconver      | seleziona<br>tibile.<br>Data | te le<br>c.c.\I           |
|                                      | CREA BOLLETTINO PER                                                                                     | CONTRIBUTO IMMATRICOLAZIONE                                                                                            | 400                                       | 2022/2023                               | 19/10/2022                                 | Versam.                   | versam.                      |                           |

Per generare il bollettino > selezionare tassa > "Genera Unico Bollettino per le Tasse Selezionate".

Se la procedura è stata fatta correttamente si scaricherà **automaticamente** il bollettino PagoPA in PDF e apparirà il simbolo di PDF in corrispondenza della tassa.

Il documento si troverà nella cartella download. Si consiglia l'utilizzo del browser *Google Chrome*.

Se non si genera il file PDF, verificare la presenza di eventuali popup bloccanti nel proprio pc. Disattivarli prima di procedere.

| Tipo tassa                              | Data<br>versamento | Importo<br>versamento | Scadenza<br>versamento | N. Versamento | Tipo esonero | A/A:      | ISEE/U 🚯 | Perc. su<br>Importo | Massimo<br>Importo | C.C.\Iban |                                  |
|-----------------------------------------|--------------------|-----------------------|------------------------|---------------|--------------|-----------|----------|---------------------|--------------------|-----------|----------------------------------|
| CONTRIBUTO<br>REISCRIZIONE<br>LAB.FORM. |                    | 360                   | 31/10/2022             |               |              | 2022/2023 |          |                     |                    |           | <ul><li>○ <sup>*</sup></li></ul> |

#### Non sarà necessario allegare la ricevuta di pagamento.

Al seguente link le indicazioni sulle modalità di pagamento fisiche e online:

https://www.pagopa.gov.it/it/dove-pagare/

<u>A Non è possibile utilizzare il portale esterno per il pagamento</u>

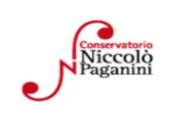

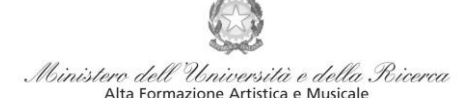

Conservatorio di Musica Niccolò Paganini - Genova

Istituto di Alta Formazione Musicale

## 4. <u>ALLEGA DOCUMENTAZIONE</u>

Nel *TAB* **Allega documentazione** occorre allegare quanto di seguito descritto. Sono ammessi solo file **pdf** non superiori a 2 MB:

| Anagrafica Esami sostenuti Tasse Stampe Allega documentazione Invia Domanda                                                                                                    |  |  |  |  |  |  |  |
|----------------------------------------------------------------------------------------------------|--|--|--|--|--|--|--|
| DOMANDA ANCORA NON INVIATA                                                                                                    |  |  |  |  |  |  |  |
| DOCUMENTAZIONE - per la richiesta di Immatricolazione                                                                                                    |  |  |  |  |  |  |  |
| Finchè la segreteria non effettua la registrazione della richiesta di Immatricolazione è possibile modificare ati inserti a suo tempo per la richiesta di Ammissione presentata eccetto l'importo ISEE/U. Finchè la segreteria non effettua la registrazione della richiesta di Immatricolazione è possibile modificare i dati (eccetto i dati anagrafici) nel periodo di apertura Richieste di Immatricolazione impostato dall'Istituzione. |  |  |  |  |  |  |  |
| 🕑 Medante questo modulo dovete inserire i documenti del tipo sotto indicato in base alle istruzioni che avete ricevuto dal Conservatorio, ad esempio se vi è stato chiesto di allegare cogia formato PDF della carta di identita.                                                                                                    |  |  |  |  |  |  |  |
| - Sono ammessi solo file .doc, .pdf, .txt, .xts, .png, jpg e non superiori a 10 MB clascuno                                                                                                    |  |  |  |  |  |  |  |
| Seleziona documento da allegare Segui lie Nessun file selezionato Inserisci documento                                                                                                    |  |  |  |  |  |  |  |
| Oggetta documenta                                                                                                    |  |  |  |  |  |  |  |
| Elenco allegati                                                                                                    |  |  |  |  |  |  |  |

- a) "Scegli file"
- b) Inserire "Oggetto documento"
- c) Salvare

#### File da inserire:

| DOCUMENTO DA ALLEGARE                                                                                                    | OGGETTO DOCUMENTO            |
|----------------------------------------------------------------------------------------------------|------------------------------|
| File PDF unico Calcolo Contributi (+eventuale modello ISEE)                                                               | CALCOLO CONTRIBUTI 24-25     |
| Eventuale ricevuta ALISEO                                                                                                 | RICEVUTA ALISEO 24-25        |
| Modulo presentazione Piano di Studi – studenti immatricolati                                                              | PIANO DI STUDIO 24-25        |
| Modulo di autocertificazione del titolo di studio, se non ancora presentato                                               | AUTOCERTIFICAZIONE<br>TITOLI |
| Eventuale Certificazione attestante l'invalidità pari o superiore al 66%                                                  | CERTIFICATO INVALIDITA'      |
| Eventuale Certificazione DSA – modificare l'anagrafica                                                                    | CERTIFICATO DSA              |
| Ricevuta di pagamento della tassa regionale, se pagata per conto<br>Università (studenti in regime di doppia iscrizione). | TASSA REGIONALE 24-25        |

## 5. <u>INVIA DOMANDA</u>

Nel TAB Invia Domanda, verificati i documenti allegati, cliccare qui

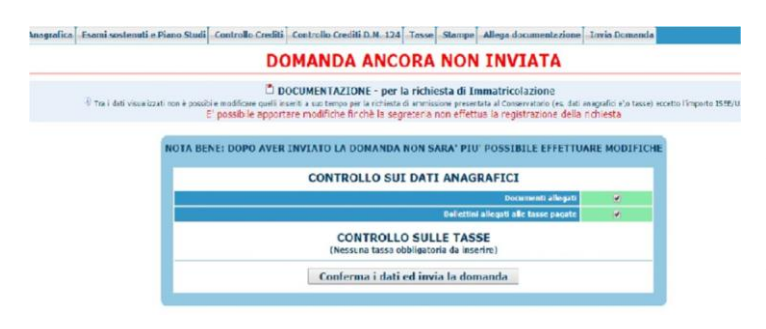

## ALTRI ASPETTI

Non sarà necessario inviare documentazione cartacea, ricevendo gli interessati una conferma di registrazione della domanda di immatricolazione, via *email*.

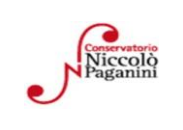